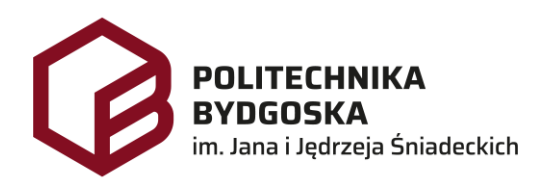

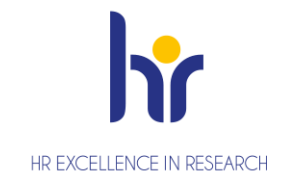

# Archiwum Prac Dyplomowych Instrukcja dla pracownika Biura Dyplomowania

Wersja 7 Tomasz Prus Data 04.04.2024

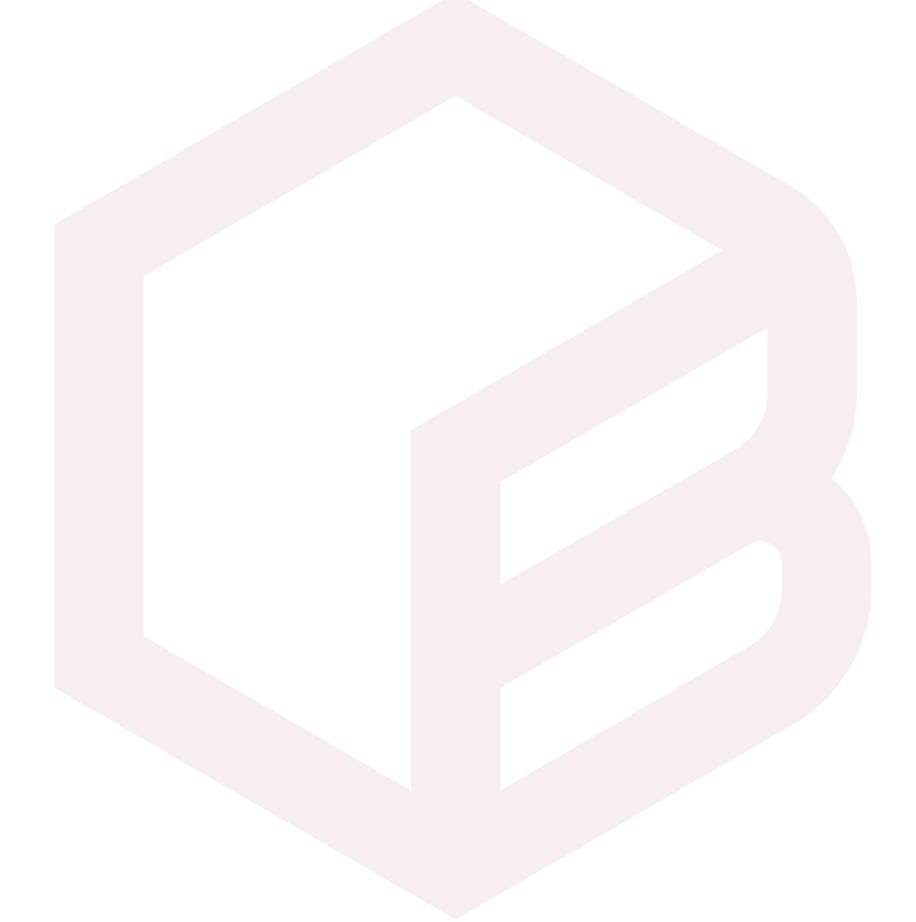

# Archiwizacja pracy w APD

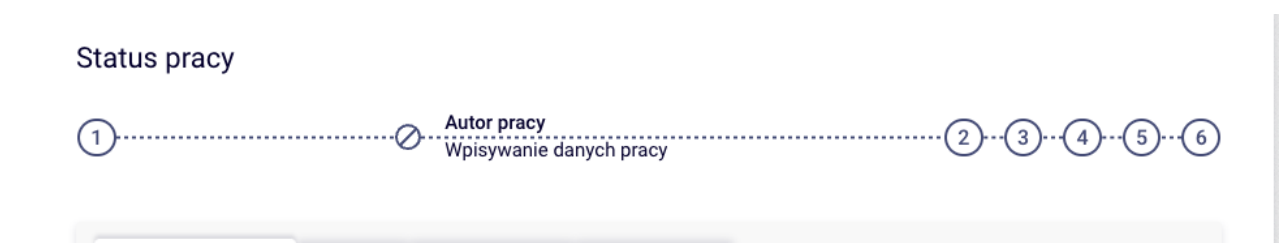

- 1. Krok w APD Pracownik Biura Dyplomowania, Student
- 2. Krok w APD Student
- 3. Krok w APD Promotor
- 4. Krok w APD Promotor, Recenzent
- 5. Krok w APD Promotor
- 6. Krok w APD Pracownik Biura Dyplomowania

# Zarządzenia

- 1. Zarządzenie nr Z.38.2018.2019 z dnia 2019-02-28 w sprawie: wprowadzenia obowiązku sprawdzania pisemnych prac dyplomowych studentów studiów I i II stopnia z wykorzystaniem Jednolitego Systemu Antyplagiatowego (JSA)
- 2. Zarządzenie Nr Z.114.2022.2023 Rektora PBŚ z dnia 10 maja 2023 r. w sprawie przebiegu procesu dyplomowania studentów oraz archiwizacji prac dyplomowych w systemie Archiwum prac Dyplomowych

### Logowanie do APD

Archiwum Prac Dyplomowych Politechniki Bydgoskiej znajduje się na stronie internetowej pod adresem: <u>https://apd.pbs.edu.pl</u>

| Politechnika Bydgoska im. Jana i Jędrz          | Nie jesteś zalogowany   🎇   zaloguj się     |                                                        |
|-------------------------------------------------|---------------------------------------------|--------------------------------------------------------|
|                                                 | Archiwum Prac Dyplomowych                   |                                                        |
| INFORMACJE KATALOG                              |                                             |                                                        |
| STRONA GŁÓWNA<br>KLAUZULA<br>INFORMACY INA RODO | ARCHIWUM PR<br>POLITECHN<br>IM. JANA I JĘDF | AC DYPLOMOWYCH<br>IIKI BYDGOSKIEJ<br>RZEJA ŚNIADECKICH |

Należy kliknąć w prawym górnym rogu **zaloguj się**.

Po kliknięciu pojawi się strona Centralnego Systemu Uwierzytelniania PBŚ - należy podać *login* i *hasło* a następnie kliknąć *Zaloguj się* 

| Logowanie                                                                                                    | 💥 English |
|----------------------------------------------------------------------------------------------------|-----------|
| POLITECHNIKA       Centralny System         BYDGOSKA       Uwierzytelniania         im. Jana i Jędrzeja Śniadeckich       Centralny System | n         |
| login@pbs.edu.pl                                                                                                    |           |
| hasło                                                                                                    |           |
| Zaloguj się                                                                                                    |           |
| Pomoc<br>Deklaracja dostępności                                                                                                    |           |

#### Wylogowanie

Aby po skończonej pracy wylogować się z systemu, należy kliknąć w znajdujący się w prawym górnym rogu strony odnośnik **wyloguj się.** 

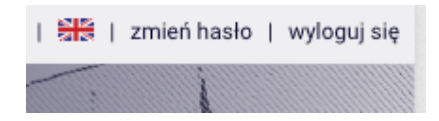

#### ADMINISTRACJA

Panel Super Administratora posiada:

- 1. Tryb użytkownika umożliwia przejęcie sesji użytkownika.
- 2. *Idź do pracy* umożliwia wyszukanie pracy.

| INFORMACJE KATALO                                            | DG MOJE APD | ADMINISTRACJA                                                                                                    |
|--------------------------------------------------------------|-------------|----------------------------------------------------------------------------------------------------|
| ADMINISTRACJA<br>→ na skróty                                 | F           | Panel Super Administratora                                                                                       |
| STRONY STATYCZNE<br>→ zarządzanie                            |             | Tryb użytkownika                                                                                                 |
| ORPPD<br>→ historia eksportu<br>→ statystyki eksportu        | L           | Initig tub nazwisko     Szukaj       OS_ID użytkownika     Rozpocznij       numer albumu studenta     Rozpocznij |
| PLIKI<br>→ limity<br>→ rodzaje<br>→ widoczność<br>→ zgodność |             | Zakończ<br>Idź do pracy                                                                                          |
|                                                              |             | ID pracy Idź                                                                                                    |

## Wpisywanie danych pracy

W kroku 1 w *Informacje o pracy* należy sprawdzić *Status pracy i Status archiwizacji*. Zmieniamy status pracy i status archiwizacji w *Administracja – Status*. Po ustawieniu

- 1. Status pracy: [A] Wprowadzenie przez autora danych o pracy
- 2. Status archiwizacji: [A] Do archiwizacji
- 3. Powiadomienie e-mailem: 🛛 wyślij

#### Status pracy

| Status pracy:                                                                                                    | (j                                                                                                    | Praca bez praw do modyfikacji     |               |              |
|----------------------------------------------------------------------------------------------------|----------------------------------------------------------------------------------------------------|-----------------------------------|---------------|--------------|
| Status archiwizad                                                                                                    | cji: (j                                                                                                    | Nie do                            | archiwizacj   | i            |
|                                                                                                    |                                                                                                    |                                   |               |              |
| Informacje o prac                                                                                                    | Historia                                                                                                    | zmian                             | Administracja | 1            |
| Ustawienia                                                                                                    |                                                                                                    |                                   |               |              |
|                                                                                                    |                                                                                                    |                                   |               |              |
|                                                                                                    |                                                                                                    |                                   |               |              |
|                                                                                                    |                                                                                                    | Z                                 |               |              |
| Status                                                                                                    |                                                                                                    | Z                                 |               |              |
| Status<br>Status pracy:                                                                                                    | [X] Praca bez praw                                                                                                    | Z<br>do modyfikacj                | ji            |              |
| Status<br>Status pracy:<br>Status archiwizacji:                                                                                                    | [X] Praca bez praw                                                                                                    | <b>Z</b><br>do modyfikacj<br>acji | ji            |              |
| Status         Status pracy:         Status archiwizacji:         Powiadomienie e-<br>mailem:       ①                                                                                                    | [X] Praca bez praw         [N] Nie do archiwizz         Image: State of the state of the st | <b>Z</b><br>do modyfikacj<br>acji | ji            |              |
| Status         Status pracy:         Status archiwizacji:         Powiadomienie e-<br>mailem:                                                                                                    | [X] Praca bez praw         [N] Nie do archiwizz         Image: State of the state of the st | Z<br>do modyfikacj<br>acji        | ji            | Zmień status |
| Status         Status pracy:         Status archiwizacji:         Powiadomienie e-<br>mailem:                                                                                                    | [X] Praca bez praw         [N] Nie do archiwizz         wyślij                                                                                                    | Z<br>do modyfikacj<br>acji        | ji<br>        | Zmień status |
| Status         Status pracy:         Status archiwizacji:         Powiadomienie e-<br>mailem:       ①                                                                                                    | [X] Praca bez praw         [N] Nie do archiwiza         Image: State of the state of the st | Z<br>do modyfikacj<br>acji        | ji            | Zmień status |
| Status<br>Status pracy:<br>Status archiwizacji:<br>Powiadomienie e-<br>mailem:<br>)<br>)                                                                                                    | [X] Praca bez praw         [N] Nie do archiwiza         Image: State of the state of the st | Z<br>do modyfikacj<br>acji        | ji            | Zmień status |
| Status         Status pracy:         Status archiwizacji:         Powiadomienie e-         mailem:         Other         Status         Status         Status         Status         Status         Status         Status pracy:                                                                                                    | <ul> <li>[X] Praca bez praw</li> <li>[N] Nie do archiwiza</li> <li>✓ wyślij</li> <li>✓ wyślij</li> </ul>                                                                                                    | Z<br>do modyfikacj<br>acji<br>na  | ji            | Zmień status |
| Status         Status pracy:         Status archiwizacji:         Powiadomienie e-         mailem:         Status         Status         Status         Status         Status         Status         Status         Status         Status         Status         Status         Status         Status         Status         Status         Status         Status | <ul> <li>[X] Praca bez praw</li> <li>[N] Nie do archiwiza</li> <li>wyślij</li> <li>wyślij</li> <li>[A] Wprowadzenie processional (A) po archiwizacji</li> </ul>                                                                                                    | Z<br>do modyfikacj<br>acji<br>na  | ji            | Zmień status |

Klikamy przycisk **Zmień status**.

Pracownik biura dyplomowania może wykonać krok 1 w systemie **USOSamd Java** na formularzu **Prace dyplomowe wg osób** (kliknąć **Edytuj** po prawej stronie Tytułu w języku orginału:

Status w APD: Do modyfikacji (student ma wpisać streszczenie w APD lub USOSweb),

*Czy archiwizować w APD: Do modyfikacji (student ma wpisać streszczenie w APD lub USOSweb)* i kliknąć *Zapisz*.

# Praca gotowa do obrony

W kroku 6 **Egzamin** należy dokonać zmiany w polu **Data egzaminu** i kliknąć przycisk **Zapisz**. System wyśle powiadomienia e-mailem.

| Status pracy        |            |                                               |
|---------------------|------------|-----------------------------------------------|
| 1-2-3-4             | )-(5       | ) 6 Praca gotowa do obrony                    |
| Data egzaminu:      | 0          | 2024-03-26 08:45                              |
| Czy egzamin zdalny: | <b>(</b> ) | gzamin zdalny                                 |
| Miejsce egzaminu:   | 0          | Budynek:<br>E<br>Sala egzaminacyjna:<br>E 120 |
| Protokół egzaminu:  |            | Przejdź do protokołu (niezatwierdzony)        |
|                     |            | Anuluj Zapisz                                 |